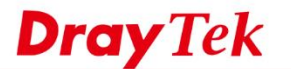

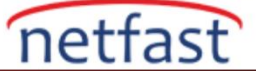

# Vigor LTE Modem WAN/LTE Setup

## 1. Sim slotlarının ve WAN portunun aktif olup olmadığını kontrol edin.

### WAN >> General Setup

| Index                     | Enable                                     | Physical<br>Mode/Type                                          | Active Mode                    |
|---------------------------|--------------------------------------------|----------------------------------------------------------------|--------------------------------|
| LTE                       |                                            | USB/-                                                          | Failover                       |
| WAN2                      |                                            | Ethernet/Auto negotiation                                      | Always On                      |
| Note:<br>1. One WAN inter | face can be active a<br>"Failover" WAN con | it any one time. Setting either WAN interface to "Always On" w | ill set the other interface to |
| 2. When WAN2 is           | enabled, LAN P2 pc                         | ort will be used as WAN2.                                      |                                |

# 2. 3G/4G aktif olarak kullanılacaksa Active Mode'l Always On seçin.(WAN>>General Setup>>LTE)

# Not:WAN portunu Failover olarak seçtiğinizde Active Mode Always On olacaktır.

#### WAN >> General Setup

| Enable:        | Yes 🗸       |  |
|----------------|-------------|--|
| Display Name:  |             |  |
| Physical Mode: | USB         |  |
| Active Mode:   | Always On 🗸 |  |

## 3.WAN>>internet Access>>Access Mode(3G/4G LTE Modem)>>Details Page

### WAN >> Internet Access

| Internet Access |                     |               |                           |        |              |      |
|-----------------|---------------------|---------------|---------------------------|--------|--------------|------|
| Index           | <b>Display Name</b> | Physical Mode | Access Mode               |        |              |      |
| LTE             |                     | USB           | 3G/4G LTE Modem(DHCP mode | ~      | Details Page | IPv6 |
| WAN2            |                     | Ethernet      | None                      | $\sim$ | Details Page | IPv6 |

DHCP Client Option

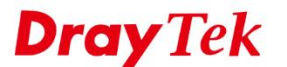

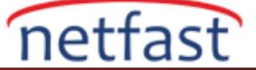

- 4. Öncelikle SIM pin kodunu var ise kaldırın.
- 5. WAN>>İnternet Access>>LTE>>Access Mode (3G/4G LTE Modem)>>Details Page
- 6.SIM1/SIM2 APN Name girin (Hangi SIM Slotunuzu kullanıyorsanız .)

WAN >> Internet Access

LTE 3G/4G LTE Modem(DHCP mode) IPv6 Preferred LTE Band ● Enable ○ Disable LTE software version 18101.1000.00.02.01.V1.0.0 Enable Bridge Mode LTE hardware version V1.0.0 Bridge Subnet LAN 1 🗸 Bridge Specific MAC Address WAN Connection Detection ARP Detect 🗸 00:00:00:00:00:00 Mode 1470 (Default:1470) MTU First priority for dialing up 

 SIM1
 SIM2 Path MTU Discovery Choose IP SIM2 Settings SIM1 Settings SIM PIN code SIM PIN code 4G/3G ✓ (Default:4G/3G) 4G/3G ✔ (Default:4G/3G) Network Mode Network Mode internet APN Name APN Name Disable Auto APN Disable Auto APN Keep WAN Connection Keep WAN Connection Enable PING to keep alive (Timeout: 10 secs.) ✓ Enable PING to keep alive (Timeout: 10 secs.) PING to the IP 8.8.8.8 PING to the IP 8.8.8.8 Connection Latency Check Authentication PAP or CHAP V 800 Latency ms 60 seconds Username Latency Duration (Optional) PAP or CHAP 🗸 Authentication Password (Optional) Username (Optional) SIM2 failover 50 (50 ~ 255 secs.) Dial-up timeout Password (Optional) Threshold of fail count 2 (2 ~ 20 times.) SIM1 failover Enable Data Budget

7. Hattın oturup oturmadığını kontrol etmek için Online Status>>Physical Connection>>LTE Status kontrol edin.

| Online Status       |            |            |              |                        |                           |
|---------------------|------------|------------|--------------|------------------------|---------------------------|
| Physical Connection | n          | Â          |              | S                      | ystem Uptime: 0day 0:4:58 |
|                     | IPv4       |            | IPv6         |                        |                           |
| LAN Status          |            |            |              |                        |                           |
| IP Address          | TX Packets | RX Paci    | kets         | Router Primary<br>DNS: | Router Secondary<br>DNS:  |
| 192.168.1.1         | 1,101      | 2,861      |              | 8.8.8.8                | 8.8.4.4                   |
| LTE Status (Using U | Unknown)   |            |              |                        |                           |
| Enable              | Line       | Name       | Mode         | Up Time                | Signal                    |
| Yes                 | USB        |            |              | 00:00:00               | -                         |
| IP                  | GW IP      | TX Packets | TX Rate(bps) | RX Packets             | RX Rate(bps)              |
|                     |            | 0          | 0            | 0                      | 0                         |
| WAN 2 Status        |            |            |              |                        |                           |
| Enable              | Line       | Name       | Mode         | Up Time                |                           |
| No                  | Ethernet   |            |              | 00:00:00               |                           |
| IP                  | GW IP      | TX Packets | TX Rate(bps) | RX Packets             | RX Rate(bps)              |
|                     |            | 0          | 0            | 0                      | 0                         |

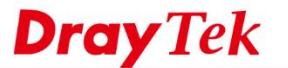

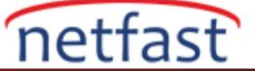

- 8. WAN bağlantısı için ;
- a. Hattınız VDSL ise WAN>>General Setup>>WAN2>>VLAN Tag Enable.
- b. Tag Value:35
- c. Active Mode: Failover/Always On(İsteğe göre seçilir.)

#### WAN >> General Setup

| WAN 2                |                                                            |
|----------------------|------------------------------------------------------------|
| Enable:              | Yes 🗸                                                      |
| Display Name:        |                                                            |
| Physical Mode:       | Ethernet                                                   |
| Physical Type:       | Auto negotiation 🗸                                         |
| VLAN Tag insertion : | Disable 🗸 (Please configure Internet Access setting first) |
| Tag value:           | 0 (0~4(95)                                                 |
| Priority:            | 0 (0~7)                                                    |
| Active Mode:         | Failover V                                                 |
| -                    | OK Cancel                                                  |

9. WAN>>İnternet Access>>WAN>>Access Mode(PPPoE)>>Details Page

| WAN >> Internet Access |                     |               |             |   |                   |  |
|------------------------|---------------------|---------------|-------------|---|-------------------|--|
| Internet /             | Access              |               |             |   |                   |  |
| Index                  | <b>Display Name</b> | Physical Mode | Access Mode |   |                   |  |
| LTE                    |                     | USB           | None        | ~ | Details Page IPv6 |  |
| WAN2                   |                     | Ethernet      | PPPoE       | ~ | Details Page IPv6 |  |

DHCP Client Option

## ISP Access Setup kısmına Username&Password bilgilerini girin.

#### WAN >> Internet Access

| PPPoE                                                                                                    | Static or Dynamic                                                                                                    | IP                                                                                                    | PPTP                                                          | IPv6                                                          |
|----------------------------------------------------------------------------------------------------|----------------------------------------------------------------------------------------------------|----------------------------------------------------------------------------------------------------|---------------------------------------------------------------|---------------------------------------------------------------|
| PPPoE <ul> <li>Enable</li> <li>Di</li> </ul> ISP Access Setup         Service Name         (Optional)         Username         Password         Index(1-15) in Schedu         =>         WAN Connection Detect | Static or Dynamic<br>sable<br>Max: 23 characters<br>Max: 63 characters<br>Max: 62 characters<br>le Setup:<br>,,,<br>ion | IP<br>PPP/MP Setup<br>ppp<br>Authentication<br>Idle Timeout<br>IP Address Assi<br>WAN IP Alias<br>Fixed IP: O Y<br>Fixed IP<br>Address | PPTP PAP/CHAP/MS 180 sec ignment Method Yes  No (Dy C Address | IPv6<br>-CHAP/MS-CHAPv2 ~<br>cond(s)<br>I (IPCP)<br>namic IP) |
| Mode<br>Ping IP<br>TTL:<br>MTU<br>Path MTU Discovery<br>TTL<br>Change the TTL value                                                                                                    | PPP Detect V<br>1492 (Max:1492)<br>Detect<br>Enable V                                                                   | O Specify a M<br>MAC Address                                                                                                    | IAC Address<br>: 00 ·1D ·A                                    | A]-93] ·AE] ·[C6]                                             |

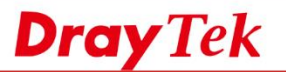

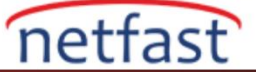

Not:MTU değeri xDSL hatlarda 1442-1492 aralığında olmalıdır.Optimum değer için MTU Detect yapın.

NOT: Eğer WAN'I Always On seçerseniz LTE 3G/4G Failover olacaktır.

WAN >> General Setup

| LTE                            |                   |  |
|--------------------------------|-------------------|--|
| Enable:<br>Display Name:       | Yes 🗸             |  |
| Physical Mode:<br>Active Mode: | USB<br>Failover V |  |
|                                | OK Cancel         |  |